# **California SalesPerson Owned DBA - FBN**

Please follow these steps to create a Salesperson Owned DBA ("FBN" - Fictitious Business Name):

- Step 1: County of San Diego FBN Search
- Step 2: FBN Filing Steps in San Diego County
- Step 3: County of San Diego Stamped FBN Statement
- Step 4: California DRE
- Step 5: Proof of Publication

#### Step 1: County of San Diego FBN Search

• Search San Diego County FBN search to ensure the name you intend to file is not already registered. (County Search <u>Website</u>)

| Genera | al Info In Person By Mail Copies FBN Records Search Forms FAQs                                                                                                    |
|--------|----------------------------------------------------------------------------------------------------|
|        | Search online:                                                                                                    |
|        | Conduct an FBN Records Search to ensure the name you intend to file is not already registered.                                                                                                    |
|        | You may also use the site to order copies of FBN Statements to be mailed to you.                                                                                                    |
|        | FBN Records Search                                                                                                    |
|        | Request a search by mail:                                                                                                    |
| $\sim$ | County Clerk staff can conduct an FBN Records Search on your behalf for a fee. Submit a request by mail and provide the E business name and, if applicable, the registrant name. Please allow 7 to 10 business days to receive the search results. |
|        | Mail your request <u>with</u> check or money order to:                                                                                                    |
|        | San Diego Recorder/County Clerk<br>ATTN: Vital Records<br>P.O. Box 121750<br>San Diego, CA 92112-1750                                                                                                    |
| C      | Fees:                                                                                                    |
|        | \$8 for staff-conducted FBN Records Search.                                                                                                    |
|        | Fee is payable by check or money order only, when requesting by mail.                                                                                                    |
|        | Payable to: San Diego Recorder/County Clerk.                                                                                                    |
|        | Do not send cash by mail.                                                                                                    |

• Then search by name of the FBN to ensure no other FBN's are filed for that name

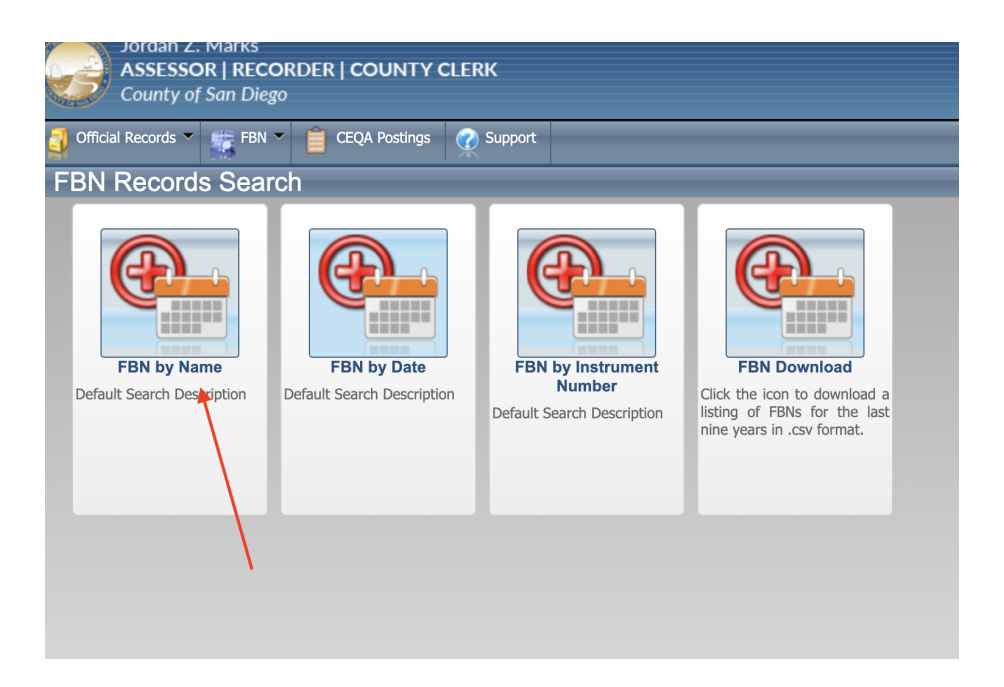

• Accept the search conditions

#### Disclaimer

Beginning January 1, 2012, the San Diego County Recorder's Office will not abbreviate any word written into the Grantor/Grantee index. All words will appear in the index as written on the recorded document. If the document contains an abbreviation then the index will contain the same abbreviation.

In the past, hundreds of words such as Bank, Company, Trustee etc. were abbreviated as, BK, CO, TR etc., This practice was initiated because of the limited length of space allocated in the electronic format and was potentially confusing. We are no longer constrained by the length of space.

Government Code, Section 6107, prohibits the display of Military Discharge documents. For a copy of a Military Discharge document, please come to any office of the Assessor/Recorder/County Clerk or click here for DD214 Application by mail.

DISCLAIMER: The Grantor/Grantee Index is provided as a public service for your convenience. Updates and corrections occur on a daily basis; however, neither the County nor the Assessor/Recorder/County Clerk shall incur any liability for errors or omissions with respect to the information provided in this index. <u>Neither the County</u> nor the Assessor/Recorder/County Clerk is liable for information obtained from the Grantor/Grantee Index and displayed or retained by commercial search-engine provider services or other third parties.

I accept the conditions above.

- Conduct the search
- Use the FBN name (Fictitious business name you will be registering)
- Keep Search range date as is 1970 to current date
- Leave "show names marked as "all"

| Chaw Namas                                                                               |                                                                                                    | Junor                                                                |                            |                                           |                      |
|------------------------------------------------------------------------------------------|----------------------------------------------------------------------------------------------------|----------------------------------------------------------------------|----------------------------|-------------------------------------------|----------------------|
| Show Marries                                                                             |                                                                                                    | wilei * patr                                                         | Denes                      | Today                                     |                      |
| Name                                                                                     |                                                                                                    | Date                                                                 | kange                      | Touay                                     |                      |
| Document Type                                                                            | All                                                                                                    | Fron                                                                 | Date                       | 1/1/1970                                  |                      |
| Book Type                                                                                | All                                                                                                    | То С                                                                 | ate                        | 8/15/2023                                 |                      |
|                                                                                          |                                                                                                    | Please start you                                                     | r coarc                    | h now                                     | Reset                |
| Search Tips<br>1. Enter last<br>2. Name mu<br>followed<br>3. Select / E<br>4. Select / E | name then first name s<br>st be a minimum of 2 ch<br>by an asterisk. For exam<br>inter a beginning date.<br>inter an ending date.<br>rch | eparated by a comma, such<br>aracters long. If the name y<br>ple: Q* | as "Lincoln<br>ou are sear | , Abraham".<br>rching for is 1 character, | enter that character |

• If the search returns no results you may proceed to the next step

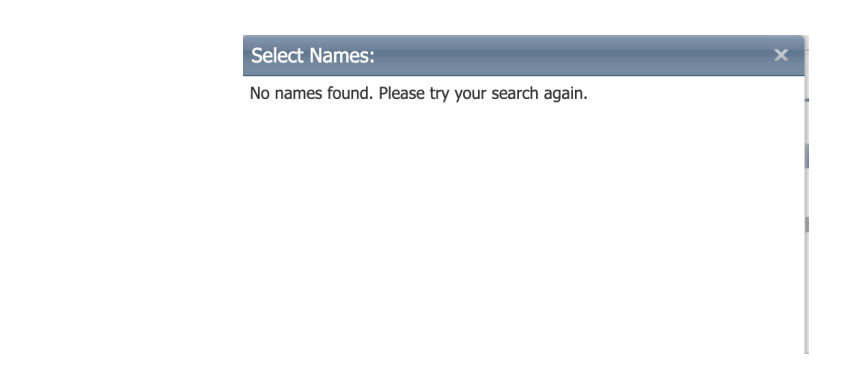

### Step 2: FBN Filing Steps in San Diego County

- Complete San Diego County Fictitious Name registration (Start registration <u>here</u>)
- Click "Fictitious Business Statement" then click "Next"

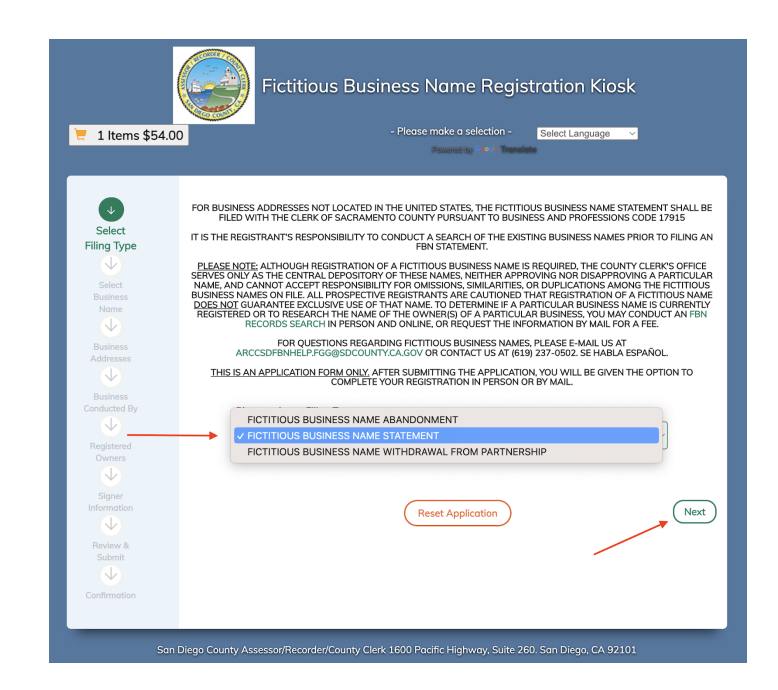

- Fill in Business name
- Select "Contains" as part of the search
- Select "Search" if "no records returned"
- Click "Add Name"
- Click "next"

| ₹ 1 Items \$54.00  | Fictitious Busine             | Please make a selection - Select Language · |
|--------------------|-------------------------------|---------------------------------------------|
| Select Filing      | Application Currently in Prog | ress: FICTITIOUS BUSINESS NAME STATEMENT    |
| Туре               | PLEASE ENTER A DESIR          | ED BUSINESS NAME TO CHECK FOR AVAILABILITY. |
|                    | Filed Business Name           |                                             |
| Select             | EXAMPLE TEAM NAME             | - Please make a selection -                 |
| Name               |                               | Exact                                       |
| $\checkmark$       | Search                        | Add Name Starts With                        |
| Business           | × ×                           |                                             |
| Addresses          |                               |                                             |
|                    | · · · · ·                     |                                             |
| Conducted By       |                               |                                             |
| $\checkmark$       |                               |                                             |
| Registered         |                               |                                             |
| Owners             |                               |                                             |
| Signer             |                               |                                             |
| Information        | (Previous)                    | (Reset Application )                        |
| $\checkmark$       |                               |                                             |
| Review &<br>Submit |                               |                                             |
| $\checkmark$       |                               |                                             |
| Confirmation       |                               |                                             |
|                    |                               |                                             |

- Input Business Address Information
- Business Physical Address MUST BE REAL CORP ADDRESS
  - 1420 Kettner BLVD STE 100, San Diego, CA, 92101
  - Then add your mailing address

|                          |                                     | SINUI            | me Registration Riosk             |      |
|--------------------------|-------------------------------------|------------------|-----------------------------------|------|
| 📜 1 ltems \$54.00        | - Ple                               | ase make<br>Powe | e a selection - Select Language V |      |
| Select Filing            | Application Currently in Progre     | ss: FICT         | TTIOUS BUSINESS NAME STATE        | MENT |
| Туре                     | PLEASE ENTER THE B                  | JSINESS A        | DDRESS INFORMATION BELOW.         |      |
| Select                   | Business Physical Address           |                  | Zip Code                          |      |
| Business<br>Name         | 1420 KETTNER BLVD STE 100           | ~                | 92101                             | *    |
| $\checkmark$             | City                                |                  | State                             |      |
| Business<br>Addresses    | San Diego                           | ~                | CA                                | *    |
| $\checkmark$             | County                              |                  |                                   |      |
| Business<br>Conducted By | San Diego                           | ~                |                                   |      |
| Registered               | The Business Mailing Address is the | same as          | the Business Physical Address     |      |
| Owners                   | Business Mailing Address            |                  | Zip Code                          |      |
| Signer                   | INSERT PHYSICAL LOCATION IF AF      | ~                | Zip Code                          |      |
| Information              | City                                |                  | State                             |      |
| Review &<br>Submit       | City                                |                  | - Please make a selection -       | ~    |
| $\checkmark$             |                                     |                  |                                   |      |
| Confirmation             | Previous                            | F                | Reset Application                 | Next |
|                          |                                     |                  |                                   |      |

- Input when you first started conducting business with this FBN or mark "Business not started yet" if you are registering for the first time
- Select who the business is conducted by (individual agent is the only option)
- Click "next"

| 🧮 1 Items \$54.00                                                                                                    | - Please make a selection - Select Language V                                                                                                    |
|----------------------------------------------------------------------------------------------------|----------------------------------------------------------------------------------------------------|
| e 1 Items \$54.00<br>e Select Fling<br>Type<br>G<br>Select<br>Business<br>None<br>Business<br>Address<br>Business<br>Conducted<br>By<br>Business<br>Conducted<br>By<br>Registered<br>Owners<br>Signer<br>Information | Application Currently in Progress: FICTITIOUS BUSINESS NAME STATEMENT<br>Please select who the business will be conducted by.<br>Registrant first began to transact business<br>under the fictitous business name listed as of:<br>08/01/2023<br>Business Not Started yet<br>THIS BUSINESS IS CONDUCTED BY:<br>A - Individual<br>B - Married Couple<br>C - General Partnership<br>D - Limited Partnership<br>E - Joint Venture<br>F - Corporation<br>G - Trust |
| Review &<br>Submit                                                                                                    | <ul> <li>H - Co-Partners</li> <li>I - Limited Liability Company</li> <li>J - Limited Liability Partnership</li> <li>K - Unincorporated Association</li> <li>L - State or Local Registered Domestic Partners</li> </ul>                                                                                                    |

- Fill out Registrant information
- DO NOT FILE or mark "Registrant is a Corporation/LLC
- Fill in personal name
- Input address
- Click "save"
- Click "Next"

| Select Filing<br>Type<br>Select<br>Business<br>Name | Application Currently in Progress: FI<br>If Registrants are individuals, enter full n<br>residence address. If registrant is a Corpor<br>registered with the Secretary of State and | CTITIOUS BUSINESS NAME STATEMENT<br>ame of each registrant (first, middle, last) and<br>ration/LLC, insert the name and address as it is<br>4 enter the State of Incorporation/Organization. |
|-----------------------------------------------------|----------------------------------------------------------------------------------------------------|----------------------------------------------------------------------------------------------------|
| Business                                            | Registrant Information                                                                                                    | Residence Address                                                                                                    |
| Addresses                                           | Registrant is a CORPORATION/LLC                                                                                                    | Street Address                                                                                                    |
| Business<br>Conducted By                            | First & Middle Name                                                                                                    | 123 MAIN ST 🗸                                                                                                    |
| V                                                   | ЈОНИ 🗸                                                                                                    | Zip Code                                                                                                    |
| Registered                                          | Last Name or Corporation/LLC Name                                                                                                    | 92101 🗸                                                                                                    |
| $\checkmark$                                        | DOE                                                                                                    | City                                                                                                    |
| Signer<br>Information                               | Suffix                                                                                                    | SAN DIEGO 🗸                                                                                                    |
| $\checkmark$                                        | 1                                                                                                    | State                                                                                                    |
| Review &<br>Submit                                  |                                                                                                    | CA 🔷                                                                                                    |
| Confirmation                                        |                                                                                                    | State of Incorporation/Organization                                                                                                    |
|                                                     |                                                                                                    | CA                                                                                                    |
|                                                     |                                                                                                    |                                                                                                    |
|                                                     |                                                                                                    | Save                                                                                                    |
|                                                     | Previous                                                                                                    | Reset Application Next                                                                                                    |

- Fill in Signer name
- Fill in Title Leave BLANK
- Fill out Full name
- Click Next

| 📜 1 Items \$54.0                                                                                                    | O     O     O |
|----------------------------------------------------------------------------------------------------|----------------------------------------------------------------------------------------------------|
| Select Filing<br>Tree<br>Select Filing<br>Tree<br>Select<br>Business<br>Addresses<br>Condicted By<br>Office<br>Business<br>Condicted By<br>Office<br>Signer<br>Information<br>Signer<br>Signer<br>Information<br>Signer<br>Signer<br>Information | Application Currently in Progress: FICTITIOUS BUSINESS NAME STATEMENT<br>PLEASE SELECT FROM THE LIST OF REGISTRANT NAMES OR ENTER SIGNER<br>INFORMATION BELOW.<br>ANY PERSON WHO EXECUTES, FILES, OR PUBLISHES ANY STATEMENT UNDER THIS CHAPTER, KNOWING THAT SUCH<br>STATEMENT IS FALSE, IN WHOLE OR IN PARTS SHALL BE GUINTO FMISDEMEND AND DOLLARS (\$1,000).<br>Signer Name<br>Signer Name<br>MANAGING MEMBER<br>Previous<br>Previous<br>MENDEMENDED FOR A PRIME NOT TO EXCEED ONE THOUSAND DOLLARS (\$1,000).<br>MANAGING MEMBER<br>Previous<br>Next                                                                                                    |

- Scroll and review all information
- Click Next

|                                                   | Application Currently in Progress: FICTITIOUS BUSINESS NAME STATEMENT                                                                                                    |
|---------------------------------------------------|----------------------------------------------------------------------------------------------------|
| Select Filing                                     | Please review the form below.                                                                                                    |
|                                                   | MAKE SURE ALL THE INFORMATION IS CORRECT.                                                                                                    |
| Select<br>Business<br>Name                        | ≝ ⊖ ⊕ 119% ▼                                                                                                    |
| Business<br>Addresses<br>Business<br>Conducted By | 1500 PACIFIC HIGHWAY, SUIT E20, SAN OFEO, CA 92102<br>P.O. BOX 12750, SAN OFEO, CA 92102<br>1693 727 5923<br>Jordan Z. Marks<br>Office Use Only<br>□Government-Issued ID Verified<br>Were starts are<br>Were starts are                                                                                                  |
| Registered<br>Owners                              | FICTITIOUS BUSINESS NAME STATEMENT                                                                                                    |
| Signer                                            | All information on this statement is public information and is required to appear in the newspaper pursuant to Business and Professions Code 17913 (1) FICTITIOUS BUSINESS NAME(S); (If more than two sames, use FBN Additional Business Name form)                                                                      |
| Information                                       | a. EXAMPLE TEAM NAME Profit Fictious Business Name                                                                                                    |
| Review &                                          | b. http://citizoi.lkoines/karee<br>(2) IGCATED.TI: 120 2007 TEI 100                                                                                                    |
| $\checkmark$                                      | 1420 KEITNER BL/D STE 100         SAN DEGO         CA         92101           Maling Address         Co         Sante         2xp Code                                                                                                    |
| Confirmation                                      | (3) REGISTRANT NAME AND ADDRESS (1) Corporation/Liu, some, and address regulated with Sectory of Stad) if more than two registrates, and TBN Additional Registrates from     A SMITH     To The information (Corp. U.C. General Petrote; Notice, etc.)      2 LEX INSTITUTES BLIND STE 100     Son Direct     CA / 92/01 |
|                                                   |                                                                                                    |
|                                                   | Previous Reset Application Next                                                                                                    |

- Select your submission type "Mail in" is the easiest way
- Click "submit application"

#### Step 3: County of San Diego Stamped FBN Statement

You will receive your Fictitious Business Name Statement back stamped from the county of San Diego (Example of application with Stamp below)

|                               | 1600 PACIFIC HIGI<br>P.O. BOX                                                                                                    | HWAY, SUITE 260, SAN DIEGO, CA 92101<br>121750, SAN DIEGO, CA 92112<br>(619) 237-6502<br>Office Use Only<br>Imment-Issued ID Verified                                                                                                    | Jordan Z.<br>Recorder/Cou<br>County of Sa<br>www.sdare                                                                                                    | Marks<br>Inty Clerk<br>In Diego                                                                                                    | HE FORM                                                                                                    | Ay 15, 20<br>JORDA<br>N DIEGO<br>Expires:                                                                                                    | et Form<br>23-90<br>23 11:<br>FILED<br>NZ. MARK<br>COUNTY<br>May 15, 2 | 49 AM<br>s,<br>CLERK<br>GES: 2<br>028  |
|-------------------------------|----------------------------------------------------------------------------------------------------|----------------------------------------------------------------------------------------------------|----------------------------------------------------------------------------------------------------|----------------------------------------------------------------------------------------------------|----------------------------------------------------------------------------------------------------|----------------------------------------------------------------------------------------------------|------------------------------------------------------------------------|----------------------------------------|
|                               |                                                                                                    |                                                                                                    | is required to appear in                                                                                                    |                                                                                                    | to Busines                                                                                                    | s and Profess                                                                                                    | ions Code se                                                           | ction 17913                            |
| All in                        | FICTITIOUS BU                                                                                                    | is statement is public information and                                                                                                    | s, use FBN Additional Business                                                                                                    | Name form)                                                                                                    |                                                                                                    |                                                                                                    |                                                                        |                                        |
| 2                             |                                                                                                    |                                                                                                    |                                                                                                    |                                                                                                    |                                                                                                    |                                                                                                    |                                                                        |                                        |
| a.                            | Print Fictitious Bu                                                                                                    | usiness Name                                                                                                    |                                                                                                    |                                                                                                    |                                                                                                    |                                                                                                    |                                                                        |                                        |
| b.                            |                                                                                                    |                                                                                                    |                                                                                                    |                                                                                                    |                                                                                                    |                                                                                                    |                                                                        |                                        |
|                               | Print Fictitious Bu                                                                                                    | 1420 Kettner Blvd Unit                                                                                                    | <b>≇100</b>                                                                                                    | , San Diego ,                                                                                                    | CA                                                                                                    | ,92101                                                                                                    | , San D                                                                | eigo                                   |
| (2)                           | LOCATED AT:                                                                                                    | Street Address (No PO Box, Postal Facility or                                                                                                    | PMB)                                                                                                    | City                                                                                                    | State                                                                                                    | Zip Code                                                                                                    | County (No                                                             | Abbreviations                          |
|                               |                                                                                                    |                                                                                                    |                                                                                                    |                                                                                                    |                                                                                                    |                                                                                                    |                                                                        |                                        |
|                               |                                                                                                    | Mailing Address                                                                                                    |                                                                                                    | Chu                                                                                                    | Ste                                                                                                    | te                                                                                                    | Zip Code                                                               |                                        |
|                               |                                                                                                    | itilian in the second second                                                                                                    |                                                                                                    | City                                                                                                    |                                                                                                    |                                                                                                    |                                                                        |                                        |
| (2)                           | REGISTRANT                                                                                                    | NAME AND ADDRESS (If Corporation/III                                                                                                    | name, and address registere                                                                                                    | i with Secretary of State) If mo                                                                                                    | re than two n                                                                                                    | egistrants, use F                                                                                                    | SN Additional Re                                                       | gistrants form                         |
| (3)                           | REGISTRANT                                                                                                    | NAME AND ADDRESS (If Corporation/LLC                                                                                                    | , name, and address registere                                                                                                    | i with Secretary of State) If mo                                                                                                    | re than two r                                                                                                    | egistrants, use F                                                                                                    | 3N Additional Re                                                       | gistrants form                         |
| (3)<br>a.                     | REGISTRANT N                                                                                                    | NAME AND ADDRESS (If Corporation/LLC<br>under a log corp., LLC, General Partner, Trustee, etc.)                                                                                                    | , name, and address registere                                                                                                    | d with Secretary of State) If mo                                                                                                    | ire than two n                                                                                                    | egistrants, use F                                                                                                    | BN Additional Re                                                       | gistrants form                         |
| (3)<br>a.                     | REGISTRANT P                                                                                                    | NAME AND ADDRESS (If Corporation/LLC                                                                                                    | , name, and address registere                                                                                                    | i with Secretary of State) If mo                                                                                                    | ine than two n                                                                                                    | egistrants, use Fl                                                                                                    | SN Additional Re                                                       | gistrants form                         |
| (3)<br>a.                     | REGISTRANT N<br>Full Name (Indivi<br>Street Address ()                                                                                                    | VAME AND ADDRESS (If Corporation/LLC<br>dual, Corp., LLC, General Partner, Trustee, etc.)<br>No P.O. Box or Postal Malibox Facilities)                                                                                                    | , name, and address registere                                                                                                    | cky<br>5 with Secretary of State) If mo                                                                                                    | City                                                                                                    | egistrants, use Fi                                                                                                    | SN Additional Re                                                       | gistrants form<br>Zip Code             |
| (3)<br>a.                     | Full Name (Indivi                                                                                                    | VAME AND ADDRESS (if Corporation/LLC<br>VAME AND ADDRESS (if Corporation/LLC<br>dual, Corp., LLC, General Partner, Trustee, etc.)<br>No P.O. Box or Postal Malibox Facilities)                                                                                                    | , name, and address registere                                                                                                    | City<br>d with Secretary of State) If mo                                                                                                    | City                                                                                                    | egistrants, use Fi                                                                                                    | BN Additional Re                                                       | gistrants form<br>Zip Code             |
| (3)<br>a.                     | REGISTRANT N<br>Full Name (Indivi<br>Street Address ()                                                                                                    | VAME AND ADDRESS (If Corporation/LLC<br>dual, Corp., LLC, General Partner, Trustee, etc.)<br>No P.O. Box or Postal Malibox Facilities)<br>NG P.O. Box or Postal Malibox Facilities)                                                                                                    | , name, and address registere                                                                                                    | city<br>d with Secretary of State) If mo                                                                                                    | City                                                                                                    | stal                                                                                                    | BN Additional Re                                                       | gistrants form                         |
| (3)<br>a.<br>b.               | REGISTRANT N<br>Full Name (Indivi<br>Street Address (<br>If Corporation or<br>Full Name (Indivi                                                                                                    | dual, Corp., LLC, General Partner, Trustee, etc.)                                                                                                    | , name, and address registere                                                                                                    | i with Secretary of State) If mo                                                                                                    | City                                                                                                    | stat                                                                                                    | e Additional Re                                                        | gistrants form<br>Zip Code             |
| (3)<br>a.<br>b.               | REGISTRANT N<br>Full Name (Indivi<br>Street Address (<br>If Corporation or<br>Full Name (Indivi                                                                                                    | dual, Corp., LLC, General Partner, Trustee, etc.)                                                                                                    | , name, and address registere                                                                                                    | i with Secretary of State) If mo                                                                                                    | City                                                                                                    | sgistrants, use Fi                                                                                                    | BN Additional Re                                                       | gistrants form<br>Zip Code             |
| (3)<br>a.<br>b.               | REGISTRANT P<br>Full Name (Indivi<br>Street Address (<br>If Corporation or<br>Full Name (Indivi<br>Street Address (                                                                                                    | dual, Corp., LLC, General Partner, Trustee, etc.)<br>No P.O. Box or Postal Mallbox Facilities)<br>:LLC – Print State of Incorporation/Organization<br>idual, Corp., LLC, General Partner, Trustee, etc.)<br>No P.O. Box or Postal Mallbox Facilities)                                                                                                    | , name, and address registere                                                                                                    | s with Secretary of State) If mo                                                                                                    | City                                                                                                    | registrants, use Fi                                                                                                    | e                                                                      | gistrants form<br>Zip Code<br>Zip Code |
| (3)<br>a.<br>b.               | REGISTRANT N<br>Full Name (Indivi<br>Street Address (<br>If Corporation of<br>Full Name (Indivi<br>Street Address (                                                                                                    | VAME ADD ADDRESS (if Corporation/LLC<br>VAME ADD ADDRESS (if Corporation/LLC<br>dual, Corp., LLC, General Partner, Trustee, etc.)<br>No P.O. Box or Postal Mallbox Facilities)<br>TLC – Print State of Incorporation/Organization<br>(dual, Corp., LLC, General Partner, Trustee, etc.)<br>(No P.O. Box or Postal Mallbox Facilities)                                                                                                    | , name, and address registere                                                                                                    | s with Secretary of State) If mo                                                                                                    | City                                                                                                    | ngistrants, use Fi                                                                                                    | e                                                                      | gistrants form<br>Zip Code<br>Zip Code |
| (3)<br>a.<br>b.               | REGISTRANT N<br>Full Name (Indivi<br>Street Address (<br>If Corporation or<br>Full Name (Indivi<br>Street Address (<br>If Corporation or                                                                                                    | dual, Corp., LLC, General Partner, Trustee, etc.)<br>dual, Corp., LLC, General Partner, Trustee, etc.)<br>No P.O. Box or Postal Malibox Facilities)<br>TLC – Print State of Incorporation/Organization<br>(No P.O. Box or Postal Malibox Facilities)<br>TLC – Print State of Incorporation/Organization<br>(No P.O. Box or Postal Malibox Facilities)                                                                                                    | , name, and address registere                                                                                                    | s with Secretary of State) If mo                                                                                                    | City                                                                                                    | egistrants, use Fi                                                                                                    | e                                                                      | gistrants form<br>Zip Code<br>Zip Code |
| (3)<br>a.<br>b.               | REGISTRANT IN<br>Full Name (Indivi<br>Street Address (<br>Full Name (Indivi<br>Full Name (Indivi<br>Street Address (<br>if Corporation on<br>THIS BUSINES<br>E                                                                                     | MAME AND ADDRESS (if Corporation/LCC<br>VAME AND ADDRESS (if Corporation/LCC<br>dual, Corp., LLC, General Partner, Trustee, etc.)<br>No P.O. Box or Postal Malibox Facilities)<br>LLC – Print State of Incorporation/Organization<br>(No P.O. Box or Postal Malibox Facilities)<br>rLC – Print State of Incorporation/Organization<br>C. – Print State of Incorporation/Organization<br>SIS CONDUCTED BY: [Please Check                                                                                                    | , name, and address registere                                                                                                    | the secretary of State) If me                                                                                                    | City City mpany                                                                                                    | egistrants, use Fi                                                                                                    | e                                                                      | gistrants form<br>Zip Code             |
| (3)<br>a.<br>b.               | REGISTRANT /<br>Full Name (Indiv<br>Street Address (<br>If Corporation or<br>Full Name (Indiv<br>Street Address (<br>If Corporation or<br>Full Name (Indiv<br>Street Address (<br>If Corporation or<br>THIS BUSINESS<br>A<br>B<br>B<br>B<br>B<br>B | Aume AND ADDRESS (if Corporation/LLC<br>dual, Corp., LLC, General Partner, Trustee, etc.)<br>No P.O. Box or Postal Malibox Facilities)<br>LLC – Print State of Incorporation/Organisation<br>idual, Corp., LLC, General Partner, Trustee, etc.)<br>(No P.O. Box or Postal Malibox Facilities)<br>PLLC – Print State of Incorporation/Organisation<br>State Computing (Please check<br>Individual E.J.)<br>Married Couple                                                                                                    | , name, and address registere                                                                                                    |                                                                                                    | City<br>mpany<br>mpany<br>mpa | egistrants, use Fi                                                                                                    | e J                                                                    | Zip Code                               |
| (3)<br>a.<br>b.               | REGISTRANT /<br>Full Name (Indiv<br>Street Address (<br>If Corporation or<br>Full Name (Indiv<br>Street Address (<br>If Corporation or<br>Full Name (Indiv<br>Street Address (<br>If Corporation or<br>THIS BUSINES<br>A<br>B<br>C<br>C<br>C       | VAME AND ADDRESS (if Corporation/LLC<br>vame AND ADDRESS (if Corporation/LLC<br>dual, Corp., LLC, General Partner, Trustee, etc.)<br>No P.O. Box or Postal Malibox Facilities)<br>LLC – Print State of Incorporation/Organization<br>idual, Corp., LLC, General Partner, Trustee, etc.)<br>No P.O. Box or Postal Malibox Facilities)<br>rLLC – Print State of Incorporation/Organization<br>IS IS CONDUCTED BY: (Please check<br>Individual E.J.<br>State Of Incorporation/Organization<br>State Of Incorporation/Organization<br>C. General Partnership E.J.<br>General Partnership E.J.                                                                                                    | , name, and address registere                                                                                                    |                                                                                                    | City<br>City<br>mpany<br>tritership<br>ssociation-O                                                                                                    | egistrants, use Fi                                                                                                    | e Je                                                                   | Zip Code                               |
| (3)<br>a.<br>b.               | REGISTRANT /<br>Full Itame (Indivi<br>Street Address (<br>If Corporation on<br>Full Name (Indivi<br>Street Address (<br>If Corporation on<br>THIS BUSINES<br>B A<br>B D<br>C D<br>D                                                                | dual, Corp., LLC, General Partner, Trustee, etc.) dual, Corp., LLC, General Partner, Trustee, etc.) No P.O. Box or Postal Malibox Facilities) LLC – Print State of Incorporation/Organization dual, Corp., LLC, General Partner, Trustee, etc.) No P.O. Box or Postal Malibox Facilities) rLLC – Print State of Incorporation/Organization trust of Incorporation/Organization State of Incorporation/Organization State of Incorporation/Organization State of Incorporation/Organization State of Incorporation/Organization LIC – Print State of Incorporation/Organization State of Incorporation/Organization State of In                                                                                                    | , name, and address registere                                                                                                    |                                                                                                    | City<br>City<br>City<br>City<br>mpany<br>rtnership<br>ssociation-O<br>stored Domi                                                                                                    | egistrants, use Parents, use Parents, use Pa | e /                                                                    | zip Code                               |
| (3)<br>a.<br>b.<br>(4)        | REGISTRANT /                                                                                                    | dual, Corp., LLC, General Partner, Trustee, etc.) dual, Corp., LLC, General Partner, Trustee, etc.) No P.O. Box or Postal Malibox Facilities) :LLC – Print State of Incorporation/Organization idual, Corp., LLC, General Partner, Trustee, etc.) No P.O. Box or Postal Malibox Facilities) :LLC – Print State of Incorporation/Organization :LLC – Print State of Incorporation/Organization :LLC – Print State of Incorporation :LLC – Print State of Incorporation :LLC – Print State of Incorporation :LLC – Print State of Incorporation :LLC – Print State of Incorporation :LLC – Print State of Incorporation :LLC – Print State of Incorporation :LLC – Print State of Incorporation :LLC                                                                                                    | , name, and address registere                                                                                                    |                                                                                                    | City City City City City City City City                                                                                                    | sgistrants, use Pi<br>stat                                                                                                    | e /(Cannot be DR N/A                                                   | zip Code                               |
| (3)<br>a.<br>b.<br>(4)<br>(5) | REGISTRANT /<br>Full Name (Indivi<br>Street Address (<br>If Corporation of<br>Full Name (Indivi<br>Street Address (<br>If Corporation of<br>THIS BUSINES<br>THIS BUSINES<br>B<br>B<br>C<br>D<br>D<br>REGISTRANT<br>*INSERT IN/A II                 | dual, Corp., LLC, General Partner, Trustee, etc.) dual, Corp., LLC, General Partner, Trustee, etc.) No P.O. Box or Postal Malibox Facilities) ILC – Print State of Incorporation/Organization ILC – Print State of Incorporation/Organization No P.O. Box or Postal Malibox Facilities) ILC – Print State of Incorporation/Organization No P.O. Box or Postal Malibox Facilities) ILC – Print State of Incorporation/Organization ILC – Print State of Incorporation/Organization/Organization ILC – Print State of Incorporation/Organization/Organization/Organization ILC – Print State of Incorporation/Organization/Organization/O                                                                                                    | , name, and address registere<br>, name, and address registere<br>, name, address registere<br>, name, address registere<br>, name, address registere<br>, name, address registere<br>, name, address registere<br>, name, address registere<br>, name, address registere<br>, name, address registere<br>, | the secretary of State) If me     definition of State) If me     definition of State) If me     definition of State) If me     definition of State) If me     definition of State) If me     definition of State of State of St | City<br>City<br>City<br>City<br>City<br>City<br>City<br>City                                                                                                    | sgistrants, use Fi                                                                                                    | e toership (Cannot be RuA                                              | zip Code<br>Zip Code                   |
| (3)<br>a.<br>b.<br>(4)<br>(5) | REGISTRANT /<br>Full Name (Indiv<br>Street Address (<br>If Corporation of<br>Full Name (Indiv<br>Street Address (<br>If Corporation of<br>THIS BUSINESS<br>C<br>C<br>C<br>REGISTRANT /<br>INSRET //A //<br>Professions (                           | ANNE AND ADDRESS (if Corporation/LLC<br>dual, Corp., LLC, General Partner, Trustee, etc.)<br>No P.O. Box or Postal Malibox Facilities)<br>ILC – Print State of Incorporation/Organisation<br>idual, Corp., LLC, General Partner, Trustee, etc.)<br>No P.O. Box or Postal Malibox Facilities)<br>ILC – Print State of Incorporation/Organisation<br>is IS CODUCTED BY: (Please teck)<br>Individual F.G.<br>General Partnership F.G.<br>General Partnership H.<br>HINTER DEGAN TO TRANSACT BUSINES<br>YOU HAVE NOT YFE BEGANT TO TRANSACT<br>El Information to TRANSACT BUSINES<br>YOU HAVE NOT YFE BEGANT TO TRANSACT<br>El Information to TRANSACT BUSINES<br>YOU HAVE NOT YFE BEGANT TO TRANSACT<br>El Information to TRANSACT BUSINES<br>YOU HAVE NOT YFE BEGANT TO TRANSACT BUSINES<br>YOU HAVE NOT YFE BEGANT TO TRANSACT BUSINES<br>YFE NO HAVE NOT YFE BEGANT TO TRANSACT BUSINES<br>YFE NO HAVE NOT YFE BUSINES<br>YFE NO                                                                | , name, and address registere<br>, name, and address registere<br>, one)<br>oint Venture<br>Co-Poration<br>Trust<br>Co-Partners<br>S UNDER THE NAME(S)<br>SUNDER THE NAME(S)<br>INTER, A registrant who decid<br>lifty of a misdemeanor punitihu                                                                                                    | divith Secretary of State) If mod     divith Secretary of State) If mod     divith Secretary of State) If mod     divite State of Liability Po     divite State of Liability Po     diter State of Liability Po     divite State o | City City City City City City City City                                                                                                    | sgistrants, use Pi<br>Stat<br>Stat<br>ther than a Pa<br>stic Partners<br>(/ DD/YYY) (<br>Section 17913<br>Silars (\$3,000).)                                                                                                    | e(Cannot be DR N/A the Business an                                     | Zip Code                               |
| (3)<br>a.<br>b.<br>(4)<br>(5) | REGISTRANT /<br>Full Name (Indiv<br>Street Address (<br>If Corporation or<br>Full Name (Indiv<br>Street Address (<br>If Corporation or<br>THIS BUSINES<br>THIS BUSINES<br>THIS BUSINES<br>C C<br>C C<br>C C<br>C C<br>C C<br>C C<br>C C<br>C       | AND ADDRESS (if Corporation/LLC<br>dual, Corp., LLC, General Partner, Trustee, etc.)<br>No P.O. Box or Postal Malibox Facilities)<br>LLC – Print State of Incorporation/Organization<br>idual, Corp., LLC, General Partner, Trustee, etc.)<br>No P.O. Box or Postal Malibox Facilities)<br>rLLC – Print State of Incorporation/Organization<br>is IS CONDUCTED BY: (Please check<br>Individual E.J.)<br>RATING Couple F. C.<br>General Partnership G. G.<br>HARTIGE COUPLE DY: (Please Check<br>Limited Partnership G. G.<br>HARTIGE COUPLE DY: (Please Check<br>Limited Partnership G. G.<br>HARTIGE COUPLE DY: (Please Check<br>Limited Partnership G. G.<br>HARTIGE COUPLE DY: (Please Check<br>Limited Partnership G. G.<br>HARTIGE COUPLE DY: (Please Check<br>Limited Partnership G. G.<br>HARTIGE COUPLE DY: (Please Check<br>Limited Partnership G. G.<br>HARTIGE COUPLE DY: (Please Check<br>Limited Partnership G. G.<br>HARTIGE COUPLE DY: (Please Check<br>LIMITED PARTNERSHIP)<br>HARTIGE COUPLE DY: (Please Check<br>LIMITED PARTNERSHIP)<br>HARTIGE COUPLE DY: (Please Check<br>HARTNERSHIP)<br>HARTIGE CHECK<br>HARTIGE CHECK | , name, and address registere                                                                                                    |                                                                                                    | City<br>City<br>City<br>Manager City<br>City<br>City<br>Manager City<br>City<br>City<br>City<br>City<br>City<br>City<br>City                                                                                                    | ngistrants, use Pi<br>stat<br>stat<br>ther than a Pa<br>static Partners<br>static Partners<br>static Partners<br>(JDD/YYY) ()<br>Section 17913<br>pilars (\$1,000),1)<br>(Print name of                                                                                                    | e(Cannot be R N/A fthe Business ar Signor)                             | zip Code                               |

Once you receive this FBN registration from the county of San Diego please follow the below steps:

 You will go to the <u>DRE Forms Website</u> (more info and instructions on pages 2 & 3 if RE Form 247) and fill out RE Form 247
 "Add/Cancel Salesperson or Broker Associate Owned Fictitious Business Name (EXAMPLE FORM BELOW DO NOT USE):

| STATE OF<br>Departm                                                                                                    | CALIFORNIA<br>IENT OF REAL ESTATE                                                                                                    |                                                                                                    |                                                                                                    | L                                                                                                    |  |  |
|----------------------------------------------------------------------------------------------------|----------------------------------------------------------------------------------------------------|----------------------------------------------------------------------------------------------------|----------------------------------------------------------------------------------------------------|----------------------------------------------------------------------------------------------------|--|--|
| Add/(<br>Brok<br>Fictii                                                                                                    | Cancel Salespei<br>er Associate Ov<br>fious Business N                                                                                                    | RSON OR 50<br>WNED 55<br>VAME 56                                                                                                    |                                                                                                    | *                                                                                                    |  |  |
| RE 247 (F                                                                                                    | Rev. 6/21)                                                                                                    |                                                                                                    | RE RECEIVED DATE                                                                                                    | ONIC                                                                                                    |  |  |
| GENERA<br>Comple<br>Attach<br>The resp<br>Busines<br>This for<br>Type or<br>All sign                                                 | AL INFORMATION<br>te in full. Read instructions of<br>copy of filed Fictitious Busin,<br>ponsible Broker's or Corpora<br>so Name Statement must mate<br>m can be used for Salespers,<br>print clearly in blue or black<br>autures must be original signs                                                                                                    | m page 2 before completing,<br>ess Name Statement.<br>tion's principal place of business as list<br>is the responsible Broker's or Corporation<br>on or Broker Associate owned ficitious i<br>ink.<br>tures.                                                                                                    | ed on the Fictitious<br>on's main office address<br>business names.                                                                                                    | Det ra                                                                                                    |  |  |
| 1 BROKER                                                                                                    | OR CORPORATION DRELICENSE NU                                                                                                    | MBER 2 BROKER OR CORPORATION NAME - O                                                                                                    | O NOT LIST DBA or Fictious Bos                                                                                                    | iness Nemes                                                                                                    |  |  |
|                                                                                                    | A                                                                                                    | DD/CANCEL FICTITIOUS BUS                                                                                                    | INESS NAME (DBA                                                                                                    | )                                                                                                    |  |  |
| A FICTIT                                                                                                    | TIOUS BUSINESS NAME (DBA) - PRIN                                                                                                    | T AS IT APPEARS ON FILING FROM COUNTY CLER                                                                                                    | к.                                                                                                    | ,                                                                                                    |  |  |
| 3B. FICTIT<br>ADD<br>CANC                                                                                                    | TIOUS BUSINESS NAME (DBA) - PRIN                                                                                                    | T AS IT APPEARS ON FILING FROM COUNTY CLER                                                                                                    | К.                                                                                                    |                                                                                                    |  |  |
| 3C. FICTIT<br>ADD<br>CANC                                                                                                    | TIQUS BUGINESS NAME (DBA) PRIN                                                                                                    | IT AS IT APPEARS ON FILING FROM COUNTY CLER                                                                                                    | ĸ                                                                                                    |                                                                                                    |  |  |
| written con<br>fictitious bi<br>to the conti-<br>identity in 1<br>the respon-<br>the purview                                         | stract has been signed by me and m<br>assness name. Additionally, I under<br>rol of my responsible broker. I furt<br>marketing and solicitation material<br>sible broker or broker officer, ident<br>w of the Department of Real Estate.                                                                                                    | y responsible broker permitting me to file or ang<br>stand that I may apply and pay for, obtain, and<br>ther understand when I use a fictitione business<br>b, in a manner required by the Real Estate Law,<br>ghed below, regarding the ownership and/or use                                                                                                    | lication on behalf of my respo<br>maintain ownership of a facili<br>name that meets these condit<br>Furthermore, I understand th<br>of such fictitions business na                                    | usible broker with a county clerk to obtain<br>ious businers name that may be used subjec-<br>ions, I must include my responsible broker i<br>at any issues or dispates between myself and<br>me is a civil matter and would not fail under                                                                                                |  |  |
| 4. PRINTED                                                                                                    | NAME OF SALESPERSON OR BROK                                                                                                    | ER ASSOCIATE                                                                                                    | 5. DRE SALESPERSON                                                                                                    | OR BROKER ASSOCIATE LICENSE NUMBER                                                                                                    |  |  |
| 6. SIGNAT<br>(MUST                                                                                                    | URE OF SALESPERSON OR BROKEP<br>BE ORIGINAL OR ELECTRONIC* SIG                                                                                                    | (ASSOCIATE<br>(ATURE)                                                                                                    | 7. DATE                                                                                                    | 7. DATE                                                                                                    |  |  |
| * Electronic s                                                                                                    | ignature must comply with California Unifo                                                                                                    | orm Transactions Act (CA Civ. Code section 1633.1 et.seq                                                                                                    | .)                                                                                                    |                                                                                                    |  |  |
|                                                                                                    |                                                                                                    | Responsible Broker/Broker Off                                                                                                    | cer Certification                                                                                                    |                                                                                                    |  |  |
| I hereby cu<br>written con<br>a fictitious<br>name that<br>the conditi-<br>Furthermon<br>name is a c                                 | ritify that I have read and am awar<br>tirtuct has been signed by a ralesp<br>business name on my behalf. Addit<br>may be used subject to my control<br>on set forth above, my identify mu<br>we, I understand that any issues or a<br>civil matter and would not fall under<br>                                                                                                    | v of the requirements set forth in Business and,<br>erson operating under my supervision and myse<br>routally, I understand that this radeperson may<br>as the responsible broker. Further understand<br>et desplayed in marketing and solicitation m<br>figurats between myself and this salesperson, idea<br>ir the purview of the Department of Real Estate                                                                          | Professions Code Section(s) 1<br>If allowing him or her to file<br>apply and pay for, obtain, am<br>hen allowing a salesperson<br>sterials, in a mamer requirea<br>utified above, regarding the ow    | 0159.5 through Section 10159.7, and that<br>an application with a county clerk to obtain<br>the maintain ownerstlip of a ficture bustness<br>to use a ficturious bestness name, that meet<br>by the Real Extate Law.<br>mership and/or use of such fictuitous bustness                                                                     |  |  |
| I hereby cu<br>written cor<br>a fictitious<br>name that<br>the conditi-<br>Furthermon<br>name is a co<br>8. PRINTE                   | rrify that I have read and am amar<br>trace has been signed by a railega<br>bustness name on my behalf. Addi<br>may he used subject to my control<br>one set forth adove, any identity mu<br>re, I understand that any stress or a<br>crivil matter and would not fail under<br>ID NAME OF SIGNING RESPONSIBLE                                                                      | v of the requirements set forth in Business and,<br>erson operating under my supervision and mys-<br>transity, in understand that this radeperson may<br>as the responsible broker. Further understand<br>et displayed in marketing and solicitation m<br>figurats between myself and the solesperson, idea<br>or the purview of the Department of Real Estate<br>BROKER OR BROKER-OFFICER                                              | Professions Code Section(s) 1<br>[f allowing him or her to file<br>apply and pay for obtain, an<br>when allowing a subsepreson<br>sterials, in a manner requirea<br>utfiel above, regarding the ow    | (0159,5 through Section 101597, and that<br>an application with a county clerk to obtain<br>thematian onwersholp of a facilitose business<br>to two a factitions business name, that meet<br>by the Real Extate Low.<br>Interpland or use of such fictuitous busines                                                                       |  |  |
| I hereby cu<br>written con<br>a fictitiones<br>name that i<br>the condition<br>Furthermoon<br>name is a co<br>8. PRINTE<br>9. SIGNAT | rtify that I have read and am awar<br>attract has been signed by a ralesp-<br>buttere name on my hehitf. Add<br>may be used aubject to my counted<br>one set forth above, my identity mu-<br>er, Landerstand that any strates or a<br>civil matter and would not fail under<br>D HAME OF SIGNING RESPONSIBLE<br>URE OF RESPONSELE BROKER OR B                                       | v of the requirements set forth in Business and,<br>rison operating under my supervision and mys-<br>tonally, it understand that this radeperson may<br>as the responsible broker. I further understand<br>to hadyoppoint in marketing and robicitation m<br>inputs between myself and the salesperson, ider<br>in the purview of the Department of Real Estate<br>BROKER OF BROKER-OFFICER<br>ROKER-OFFICER (MUST BE ORIGINAL OR ELECT | Professions Code Section(s) 1<br>If allowing him or her to file<br>apply and pay for obtain, an<br>ehen allowing a subsperson<br>steriols, in a numer requires<br>utified above, regarding the on<br> | 0159.5 through Section 10159.7, and that,<br>an application with a county clerk to obtain<br>the maturation ownerships of a fictition busines<br>to two a fectitions business name, that meet<br>by the Real Extension Law<br>mership and 'or use of such fictitious busines<br>nership and 'or use of such fictitious busines<br>10. DATE |  |  |
| I hereby ca<br>written car<br>a fictitious<br>name that i<br>the conditio<br>Furthermon<br>name is a c<br>8. PRINTE<br>9. SIGNAT     | rtify that I have read and am awar<br>entruck has been signed by a ralesp-<br>buttere name on my hehitf. Add<br>may be used nubject to my control<br>one set forth above, my identity mu<br>explored and that any strates of a<br>civil matter and would not fail and<br>that on the signed and the set of the<br>D NAME OF RESPONSELE BROKER OR B<br>URE OF RESPONSELE BROKER OR B | v of the requirements set forth in Business and,<br>rison operating under my supervision and mys-<br>tonally, it understand that this radeperson may<br>as the responsible broker. I further understand<br>to hadyoppoint marketing and robicitation m<br>triputes between myself and the salesperson, idee<br>or the purview of the Department of Real Estate<br>BROKER OR BROKER-OFFICER<br>ROKER-OFFICER (MUST BE ORIGINAL OR ELECT) | Professions Code Section(b) 1/<br>[] allowing him or hor to file<br>may be any dynamic structure of the source of the source<br>networks in a manner requires<br>utified above, regarding the on-     | 0159.5 through Section 10159.7, and that<br>an application with a county clerk to obtain<br>the matinan onversity of a factimous the<br>to use a factitions business name, that meet<br>by the Real Example. Law<br>mership and for use of such factitious business<br>nership and for use of such factitious business<br>10. DATE         |  |  |

- In Box 1 Real's Corporation license number is 02022092
- Box 2 Real's corporate name is "Real Brokerage Technologies"
- Box 3.A Fill in the FBN name that was registered with San Diego County
- Fill and sign Boxes 4, 5, 6 and 7 with your personal information and signature
- Email the the RE form 247 to <u>CAsign@therealbrokerage.com</u> for broker's signature
- Jason Lopez CA Designated Broker must sign
- NOTE: You cannot use the FBN until the DRE has approved the FBN and the FBN is visible on the DRE website

- Both signatures must match (No wet ink and E-sign) <u>Must be</u> both wet sign or both Electronic signature
- Preferable Electronic signature

### Step 4: California DRE

Once the San Diego County FBN is completed and the RE Form 247 are completed and signed mail the package with any relevant documents and Payments(if applicable) to:

Mailing Information

Mail the appropriate documents to:

Department of Real Estate P.O. Box 137004 Sacramento, CA 95813-7004

## Step 5: Proof of Publication

- You (agent filing) are responsible for meeting the DRE's "Proof of Publication Requirements outlined in <u>RE form 812</u>
  - This must run in a Local San Diego County publication for 4
     weeks